# Hudson Reed

# WIFI Thermostaat

# Handleiding

#### Inhoud

| Productkentmerken              | Pagina 2 |
|--------------------------------|----------|
| Technische Informatie          | Pagina 2 |
| Verbinden met Mobiel of Tablet | Pagina 2 |
| Het Displayscherm              | Pagina 3 |
| Menu 1                         | Pagina 4 |
| Menu 2                         | Pagina 5 |
| 7-Daagse Programmering         | Pagina 6 |
| Meerdere Gebruikers Instellen  | Pagina 6 |
| Recyclen & Afvalverwerking     | Pagina 7 |
| Onderhoud                      | Pagina 7 |
| Garantie                       | Pagina 7 |

### Productkenmerken

- WIFI controle, ondersteunt IOS en Android
- Aantrekkelijk rond ontwerp
- Geschikt voor alle elektrische verwarmingssytemen tot max. 16 Amp
- Economie modus, handmatig modus en programmering modus
- 7-daags programmeerbaar
- Beveiliging tegen oververhitting
- Open raam detectie
- CE, ROHS gecertificeerd

### Technische Informatie

| Spanning               | 230V, 50/60Hz | Verlichting            | Kleuren                                                       |
|------------------------|---------------|------------------------|---------------------------------------------------------------|
| Belastingsstroom       | 16A           | Sensor                 | NTC 10K                                                       |
| Instelbare temperatuur | <b>5~80℃</b>  | Nauwkeurigheid         | ±0.5 $^{\circ}$ C (Regelbaar in stappen van 0.5 $^{\circ}$ C) |
| Omgevingstemperatuur   | <b>0~50</b> ℃ | Beschermingsgraad IP30 |                                                               |
| Luchtvochtigheid       | 85%           | Behuizing              | ABS, UL94-5 brandvertragend plastic                           |

# Verbinden met Mobiel of Tablet

- 1. Scan de QR-code of zoek de 'Smart Life'app op bij de Google Play Store of Apple Store.
- 2. Zorg ervoor dat uw mobiel verbonden is met uw WiFi-netwerk.
- 3. Installeer de Smart Life app en creëer uw account.
- 4. Voeg het toestel toe door rechtsboven op de "+"-knop te drukken.
- 5. Kies 'Klein huishoudelijk apparaat' in het linkermenu.
- 6. Kies 'Thermostaat' uit de lijst van toestellen.
- 7. Op de thermostaat zelf druk op en houd 5 seconden ingedrukt om naar het volgende menu te gaan.
- 8. Gebruik de '+' knop om naar de Wi-Fi pagina te bladeren 🛜
- 9. Druk op de 📃 knop en kies de linker Wi-Fi-icoon. 🛜 Bevestig uw selectie met de 📃 knop.
- 10. Druk op 'Bevestiging licht in de flitser" in de app en voer uw Wi-Fi password in.
- 11. Wacht even tot de verbinding klaar is.
- 12. Wi-Fi verbinding sucesvol.
- 13. Terug naar het hoofdscherm.

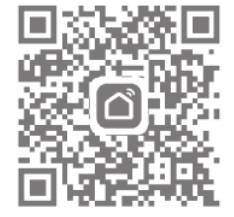

# Het Displayscherm

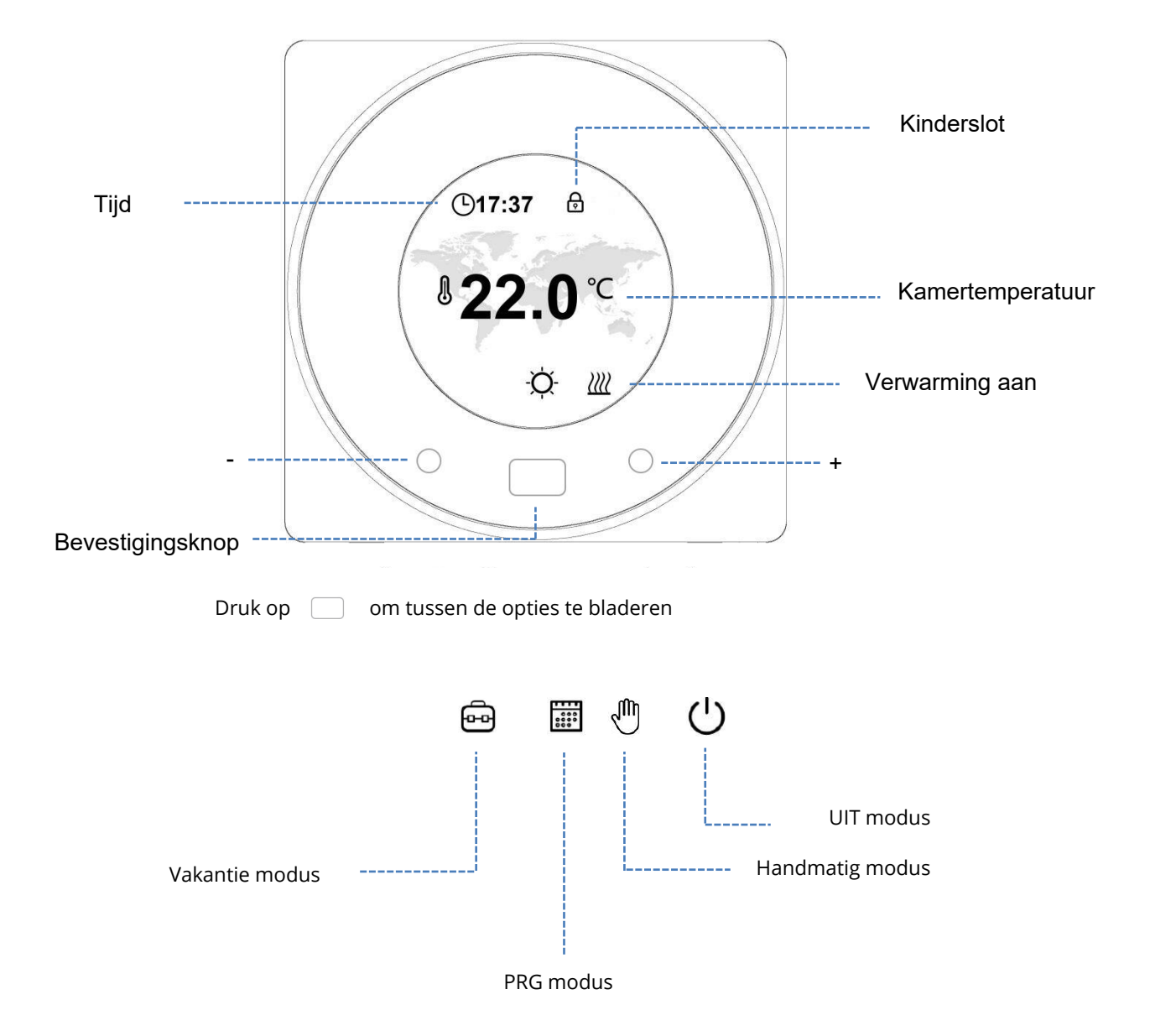

3

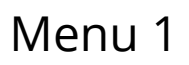

#### **Modus Instellingen**

Om naar onderstaand menu te gaan druk op 📄 en houd 5 seconden ingedrukt.

Gebruik de +/- knopjes om door het menu te bladeren en gebruik de 📃 knop om de optie te selecteren

| ¢₹<br>C®    | Temp. instelling voor<br>elke modus.     | <b>○</b>                     | Kinderslot<br>Als actief dan worden alle knopjes<br>vergrendeld na 3 minuten van geen<br>gebruik. In het hoofdscherm druk op<br>beide +/- knopjes voor 3 seconden om<br>te vergrendelen/ontgrendelen. |
|-------------|------------------------------------------|------------------------------|----------------------------------------------------------------------------------------------------|
| <b>(</b> [0 | Wi-Fi verbinding.                        | $\mathbf{\hat{T}}$           | Schermkleur - kies uit de<br>verschillende schermkleuren.                                                                                                    |
| Ŀ           | Klok en dag.                             | হ্য                          | Instellen - Druk en houd 5 seconden<br>ingedrukt om naar de instellingenmenu<br>te gaan.                                                                                                    |
|             | 7-daagse programmering.<br>Zie pagina 6. | $\langle \mathbf{x} \rangle$ | Terug naar het hoofdscherm.                                                                                                    |

Om naar onderstaand menu te gaan druk op 😥 en houd 5 seconden ingedrukt.

| Menu              | ltem                                                         | Bereik                              | Fabrieksinstelling                                               |
|-------------------|--------------------------------------------------------------|-------------------------------------|------------------------------------------------------------------|
| τê)               | Temperatuur kalibratie                                       | -8~8℃                               | 0 °C                                                             |
|                   | Max. temperatuurinstelling                                   | <b>5~80</b> ℃                       | <b>35℃</b>                                                       |
|                   | Min. temperatuurinstelling                                   | <b>5~80</b> ℃                       | 5°C                                                              |
| NTC               | NTC Optie<br>I-Interne temp.sensor E-<br>Externe temp.sensor | I only<br>E only<br>I or E<br>I & E | I & E                                                            |
| E C               | Vorstbescherming                                             | 5~15℃                               | 5℃                                                               |
|                   | Hoge temperatuur bescherming                                 | <b>20~80</b> ℃                      | <b>60</b> ℃                                                      |
| Ĵ                 | Fabrieksreset                                                |                                     | Druk op rechts, en weer<br>op rechts drukken om te<br>bevestigen |
| ل<br>کی           | Open raam functie                                            | Aan/Uit                             | Uit                                                              |
|                   | Open raam detectietijd                                       | 2~30min                             | 15min                                                            |
|                   | Open raam temp.daling                                        | <b>2~4</b> ℃                        | 2°C                                                              |
|                   | Open raam vertraging                                         | 10~60min                            | 30min                                                            |
| Screen්ව          | Achtergrondverlichting                                       | 10~300s                             | 20s                                                              |
| $\langle \rangle$ | Software versienummer                                        |                                     |                                                                  |
| 3                 | Terug naar menu 1                                            |                                     |                                                                  |

Wanneer de modus Open Raam is ingeschakeld, stopt het systeem automatisch met verwarmen voor een ingestelde periode (fabrieksinstelling is 30 minuten) als het een plotselinge daling van de kamertemperatuur detecteert (fabrieksinstelling is 2°C in 15 minuten). Dit wordt normaal gesproken veroorzaakt wanneer een raam of deur wordt geopend zonder dat het verwarmingstoestel wordt uitgeschakeld.

# 7-Daagse Programmering

De 7-daagse programmering kan worden ingesteld als een combinatie van dagen of als individuele dagen. Om de dagen individueel in te stellen kies elke dag (1-7) door te bladeren door de dagen onderaan het scherm. Kies de gewenste dag en druk op om uw keuze te bevestigen. Kies de start- en eindtijd voor de verwarming en de temperatuur - zie fig. 3. Om een combinatie dagen in te stellen, kies de dagen door te bladeren door de dagen zoals in fig. 2. Om een dag te kiezen druk op , en elke gekozen dag wordt onderstreept. Als u alle gewenste dagen heeft gekozen druk op om te bevestigen. 2 tijdzones kunnen worden ingesteld voor elke dag - fig. 3.

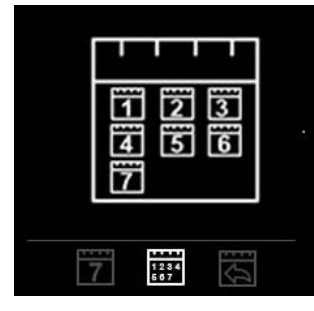

Fig. 1

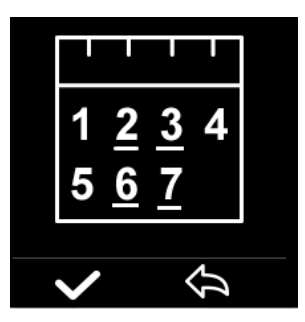

Fig. 2

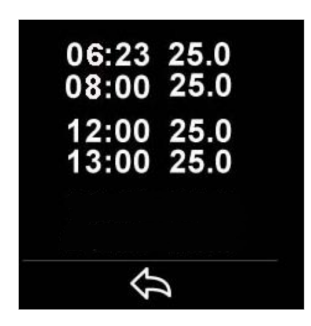

Fig. 3

# Meerdere Gebruikers Instellen

Als er meerdere gebruikers nodig zijn om het systeem te bedienen, moet u een familiegroep instellen en elk lid binnen de app toevoegen.

- 1. Open de Smart Life app.
- 2. Kies 'profiel' rechtsonder.
- 3. Kies 'Home-beheer', dan kies 'Families toevoegen' en voer de gewenste familiegroepsnaam in. U kunt ook een locatie selecteren als dat nodig is en selecteren welke kamers beschikbaar zullen zijn.
- 4. Druk rechtsboven op 'Opslaan' en dan druk op 'Doorgaan' om het instellen van de familiegroep af te ronden.

Een lid toevoegen aan de familiegroep

- 1. In de 'Home-beheer'-scherm, selecteer de familiegroep waaraan u een lid wil toevoegen, dan selecteer 'Voeg leden toe'.
- 2. Voer de naam van het lid in met het telefoonnummer of e-mailadres. Het nieuwe lid moet de Smart Life app hebben gedownload en zich hebben geregistreerd. Het ingevoerde telefoonnummer of e-mailadres moet hetzelfde zijn als datgene wat bij de registratie is opgegeven.
- 3. U kunt ook het familielid als 'Beheerder' instellen vanaf dit scherm, waardoor ze toegang krijgen tot meer instellingen, zoals de thermostaat temperatuur enz.
- 4. Druk op 'Opslaan'.
- 5. Het familielid kan nu deze Wi-Fi thermostaat toevoegen binnen de app door stappen 4-11 op pagina 2 te volgen.
- 6. Elk lid moet in dezelfde groep zijn om de thermostaat te kunnen bedienen. De groep kan worden geselecteerd uit het keuzemenu op het hoofdscherm.

Maak eventuele vlekken schoon met een zachte droge of vochtige doek. Heeft u vragen? Neem dan contact met ons op.

# Garantie

- Dit product heeft een garantie van 3 jaar.
- De garantie begint vanaf de datum van aankoop.
- De garantie dekt u tegen problemen die worden veroorzaakt als gevolg van fabrieksfouten. De garantie is niet van toepassing op problemen veroorzaakt door een slechte installatie.
- Arbeidskosten voor de installatie van het product vallen nooit onder de garantie.

# Recyclen & Afvalverwerking

Recycle de verpakking in overeenstemming met de plaatselijke wetgeving inzake afvalverwerking en volg hetzelfde advies op aan het einde van de levensduur van het product. Recycle het product niet in uw algemene afval. Product - ABS.

Verpakking - Karton.

### Contact opnemen

Units 1 & 2

Dawson Ct

Burnley

Lancashire

BB11 5UB